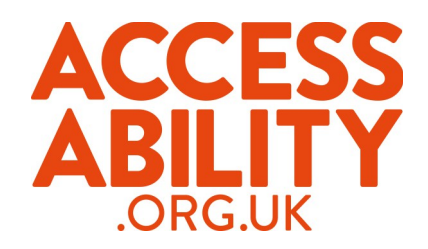

## How to apply for a job through email Gmail

| Job summary                                     |               |
|-------------------------------------------------|---------------|
| Job ID<br>8883844                               | 1. Once you h |
| Posting Date<br>16/07/2014                      | job you wan   |
| Company<br>PRS                                  |               |
| Location<br>UK-Scotland-Aberdeen                | 2. When you h |
| Industries<br>Other/not classified              | either copy   |
| <b>Job type</b><br>Full time                    | down.         |
| Salary<br>6.31 per hour                         |               |
| Application methods<br>Email: example@email.com |               |
|                                                 |               |

- ave found the it, look for the mation.
- ave found this it or write it

Sign in to continue to Gmail

| your email address |            |
|--------------------|------------|
| your password      |            |
| Sign in            |            |
| Stay signed in     | Need help? |

3. Go to <u>www.gmail.com</u> and enter your email address and password. Click 'Sign in'

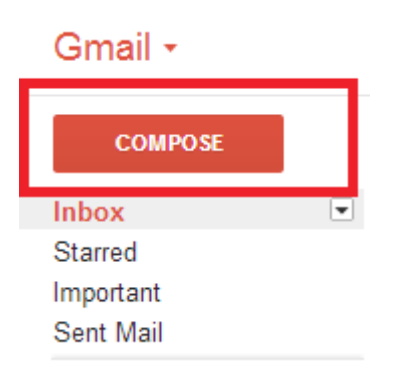

4. Click on the COMPOSE button to write a new email.

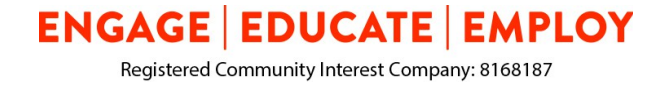

| Job Title Positon - Your Name                                                                                                    | _ ~ ×                                                                                                |  |
|----------------------------------------------------------------------------------------------------|----------------------------------------------------------------------------------------------------|--|
| example@email.com                                                                                                    | Email Bar (Who you are sending the email to)                                                         |  |
| Job Title Positon - Your Name                                                                                                    | Email Subject                                                                                        |  |
| Dear Sir or Madam                                                                                                    |                                                                                                    |  |
| I am writing to express my interes<br>the [Universal Jobmatch websi<br>my CV.                                                                                                    | st in the [JOB POSITION] you have advertised on<br>te] in the [Blackburn] Area. Please find attached |  |
| I have excellent time keeping skills and have over 20 years working experience. I am able to start work straight away, plus willing to do a work trial if necessary so that you can see my work ethic and skills. |                                                                                                    |  |
| I look forward to hearing from you                                                                                                    | in regards to this application.                                                                      |  |
| Kind Regards<br>Your Name Your co                                                                                                    | ver letter goes in this box                                                                          |  |
|                                                                                                    |                                                                                                    |  |
| Send A 🗍                                                                                                    | Attach file Saved 📋 🚽                                                                                |  |

- 5. Write the email into the email bar.
- 6. The email subject should be the job name or job ID. For example: Cleaner Position / Job Reference:123
- 7. Add your cover letter from the Universal Jobmatch website or write a new one.
- 8. Click on the paperclip icon from your USB stick or computer desktop.
- 9. Double check everything.
- 10. Send k send!

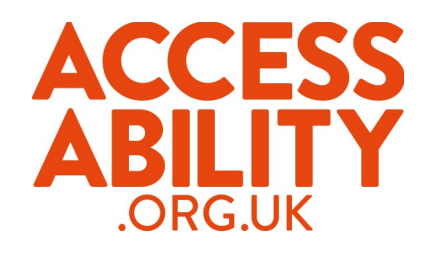

## Good luck! 🙂

## Checklist

Before you click send make sure you have remembered everything.

| • | Correct email in email bar          |  |
|---|-------------------------------------|--|
| • | Subject is the job title or job ID  |  |
| • | You have included your cover letter |  |
| • | Your CV is attached                 |  |

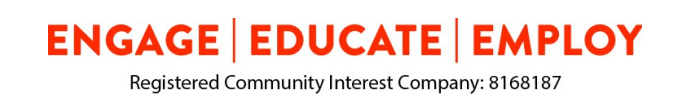